#### ※ SU-WINGs(차세대통합정보시스템) 신입생 및 편입생 로그인 방법 (학번 / 비밀번호 찾기)

- ≫ SU-WINGs (차세대통합정보시스템) 이란?
- 수강신청을 비롯하여 학사전반의 업무를 온라인으로 지원하는 서비스

#### 가. SU-WINGs 로그인하기

| SU-WINGs                            | _             | ID 차기 비미버ㅎ 차기  | ㅋㄱ이 ㅎ 비미버ㅎ 벼겨     |
|-------------------------------------|---------------|----------------|-------------------|
| <u>https://suwings.syu.ac.kr</u> 접속 | $\rightarrow$ | ID 꽃기, 미글한오 꽃기 | 노그한 후 미달린오 한경<br> |

### 나. 로그인 화면소개

차세대통합정보시스템(https://suwings.syu.ac.kr)에 접속하면 그림과 같이 로그인 화면이 나타나며, 학번(아이디)/비밀번호 찾기 버튼을 클릭해서 생년월일로 ID(학번)을 찾고, 초기 비밀번호는 난수로 설정되어 있기 때문에 휴대폰번호 또는 EMAIL을 이용해서 비밀번호를 찾습니다.

| SU-WINGs salimy    | vook University Worldwide Integerated Next Generation Systems                                              |                                                                                                |
|--------------------|----------------------------------------------------------------------------------------------------|------------------------------------------------------------------------------------------------|
| SU                 | ID 찾기 - Chrome — C                                                                                         |                                                                                                |
|                    | suwings.syu.ac.kr/websquare/websquare.html?w2xPath=/scr/co                                                 | omm/ca/p                                                                                       |
|                    | 10 熨기                                                                                                    |                                                                                                |
|                    | ) 생년월일과 E메일로 찾기<br>ID찾기 비밀번호 찾기                                                                            | 을 로그인 공인인증서 로그인 이 이 이 이 이 이 이 이 이 이 이 이 이 이 이 이 이 이 이                                          |
|                    | 이름, 생년월일 또는 이름, E메일을 입력하면 아이디를 찾을<br>수 있습니다. 생년월일 또는 E메일이 등록되지 않으신 분은<br>교우쳐나 전산실로 문의하시기 바랍니다.<br>생년월일로 찾기 | 아이디 로그인 로그인                                                                                    |
|                    | ▶ 이 응<br>▶ 생년활일 [예] 860101 찾기                                                                              | 학법(아이디)/비밀번호 홋키 비밀번호변경                                                                         |
|                    | E메일로 찾기                                                                                                    | D 찾기 - Chrome — □ ×                                                                            |
|                    | ▶ 이 름<br>▶ E메일주소 @ <b>샀기</b>                                                                               | U swings.syu.ac.kr/websquare.htmlfwzxPath=/scr/comm/2a/<br>- 일하는 사<br>- 비밀번형                   |
|                    | 닫기                                                                                                    | · 생년화일과 E메일로 참기           · ···································                                |
|                    |                                                                                                    | ID, 생년월일을 입 <mark>먹하면 마래 응폭된 휴</mark> 대폰 번호로 비밀번호가 발송됩<br>니다. 휴대폰번호가 미등록되거나 다른 경우 담당부서로 운의하세요. |
|                    |                                                                                                    | · · · · · · · · · · · · · · · · · · ·                                                          |
|                    |                                                                                                    | ol도 내 권                                                                                        |
|                    |                                                                                                    | 방로기기 ▷ 생년활일 [예] 860101 휴대폰번호 찾기                                                                |
|                    | eltribit                                                                                                   | EMAILS 28                                                                                      |
|                    |                                                                                                    | ▶ 이 름                                                                                          |
|                    |                                                                                                    | ● E메일주소 @ EMAIL 주소확인                                                                           |
| ( 삼육대학교            | 01795 서울특별시 노원구 화랑로 815번지 TEL : (02) 3399<br>Hwarangro-815 nowon-gu. Seoul 01795 Korea                     | 9-3636 FAX:(02)979<br>닫기                                                                       |
| SMMTOOK UNIVERSITY | all contents copyright 2014. sahmyook university. all rights reserved.                                     | 개민정보처리                                                                                         |

#### 다. 비밀번호 변경

- SU-WINGs에 로그인 후, 비밀번호를 변경하여 이용하시면 됩니다.

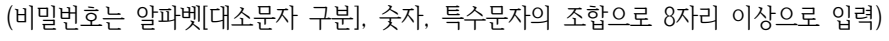

| SU-WINGS Sahmyook Univ                                                                                                    | versity Worldwide Integrated Next Generation Systems                                                    |                                                                                                    | 홈페이지   도서관   그룹웨어   e-Class   CTL |
|----------------------------------------------------------------------------------------------------|----------------------------------------------------------------------------------------------------|----------------------------------------------------------------------------------------------------|-----------------------------------|
| 서비스                                                                                                    | <i>@</i> 비밀번호 변경 - Internet Explorer<br>SU https://suwings.syu.ac.kr/websquare/websquare.html?leftMenuS | - □ ×<br>Src=&menuID=&Ini                                                                                                    | 로그0(유) 비밀번호변경<br>                 |
| 서비스 학생 🕇 🗕                                                                                                    | 이 비열면호 변경                                                                                               |                                                                                                    |                                   |
| ○         (학부) 학학정보           ○         (학부) 수입장보           ○         (학부) 수입장보           ○         (학부) 수입장보           ○         (학부) 소작정보           ○         (학부) 소작정보           ○         (학부) 고적정보           ○         (학부) 학생정보           ○         (학부) 학생정보           ○         (학부) 학생정보           ○         (학부) 학생정보           ○         (학부) 학생정보           ○         (학부) 학생정보           ○         (학부) 학생정보           ○         (학부) 학생정보           ○         (학부) 학생정보           ○         (학부) 학생정보           ○         (학부) 학생정보           ○         (학부) 학생정보           ○         (학부) 학생정보           ○         (학부) 학생정보           ○         (학원) 학생정보           ○         (학원) 학생정보           ○         (학원) 학생정보           ○         (학원) 학생정보           ○         (학원) 학생정보           ○         (학원) 학생정보           ○         (학원) 학생정보           ○         (학원) 학생정보           ○         (학원) 학생정보           ○         (학원) 학생 학생           ○ <th>현재 정보 확인<br/>▶ □<br/>▶ 현재비밀번호<br/>확인 닫기<br/>- SU-WINGS(치세대능합정보시스명)&gt;</th> <th>30 박당도 2<br/>1 2 2 2 2 1<br/>1 2 2 2 1<br/>2 2 5 0 1<br/>2 2 5 0 1<br/>2 2 5 0 1<br/>2 2 5 0 1<br/>2 2 5 0 1<br/>2 2 5 0 1<br/>2 2 5 0 1<br/>2 2 5 1<br/>2 2 5 1<br/>2 5 1<br/>2 5 1 1<br/>2 5 1 1<br/>2 5 1 1<br/>2 5 1 1<br/>2 5 1 1<br/>2 5 1 1<br/>2 5 1 1<br/>2 5 1 1<br/>2 5 1 1<br/>2 5 1 1<br/>2 5 1 1<br/>2 5 1 1<br/>2 5 1 1<br/>2 5 1 1<br/>2 5 1 1<br/>2 5 1 1<br/>2 5 1 1<br/>2 5 1 1<br/>2 5 1 1 1<br/>2 5 1 1 1 1 1 1 1 1 1 1 1 1 1 1 1 1 1 1</th> <th>경 - Creans -</th> | 현재 정보 확인<br>▶ □<br>▶ 현재비밀번호<br>확인 닫기<br>- SU-WINGS(치세대능합정보시스명)>                                         | 30 박당도 2<br>1 2 2 2 2 1<br>1 2 2 2 1<br>2 2 5 0 1<br>2 2 5 0 1<br>2 2 5 0 1<br>2 2 5 0 1<br>2 2 5 0 1<br>2 2 5 0 1<br>2 2 5 0 1<br>2 2 5 1<br>2 2 5 1<br>2 5 1<br>2 5 1 1<br>2 5 1 1<br>2 5 1 1<br>2 5 1 1<br>2 5 1 1<br>2 5 1 1<br>2 5 1 1<br>2 5 1 1<br>2 5 1 1<br>2 5 1 1<br>2 5 1 1<br>2 5 1 1<br>2 5 1 1<br>2 5 1 1<br>2 5 1 1<br>2 5 1 1<br>2 5 1 1<br>2 5 1 1<br>2 5 1 1 1<br>2 5 1 1 1 1 1 1 1 1 1 1 1 1 1 1 1 1 1 1 | 경 - Creans -                      |
| ▶ @ 시설대관신청<br>▶ @ 기타                                                                                                    | 4. 군ㅋ저 · 역사시원센터 02-3399-31                                                                              | 52                                                                                                    | •                                 |

라. 수강신청 사이트 로그인 (http://sugang.suwings.syu.ac.kr)후 첫 화면 (2월 23일 오후 3시에 오픈됩니다.) - 수강신청 사이트에 로그인 후, 좌측 항목의 수강신청을 클릭합니다.

| <b>SU-</b> WINGs                             | Sahmyook Un | iversity Worldwide I                      | integrated Next General                         | tion Systems                                |                 |                               |                 |                |
|----------------------------------------------|-------------|-------------------------------------------|-------------------------------------------------|---------------------------------------------|-----------------|-------------------------------|-----------------|----------------|
| 학사정보                                         |             |                                           |                                                 |                                             |                 |                               |                 | 로그아웃           |
| 수 강                                          |             |                                           |                                                 |                                             |                 |                               |                 | 🗞 새로고함 🗙 법모두달기 |
| 학사정보 수강                                      | Ξ           | 공지사항                                      | 🔀 수강신청                                          |                                             |                 |                               |                 |                |
| 공지사항<br>···································· |             | 會→ 학사정보 → 4                               | 수강·수강신청관리 · 콜                                   | · 지사항                                       |                 |                               |                 |                |
| 수강신청                                         |             | 001511                                    | <u>01111</u>                                    | (                                           | MB              |                               | 사회가 노하자         | 12.17          |
| ○ 시간표조회 ○ 계정하기수간시청                           |             | 1하기 제구                                    | 역년<br>학부(과)                                     |                                             | 함년              |                               | 조기졸업            | 13 - 17<br>비대상 |
| <ul> <li>강의계획서 조회</li> </ul>                 |             | 1471 811                                  | 전공(심화)                                          |                                             | 복수전공            |                               | 부전공             |                |
|                                              |             | ◎ 공지사항                                    |                                                 |                                             |                 |                               |                 |                |
|                                              |             |                                           |                                                 |                                             | 2015-1예비수길      | <u> </u>                      |                 |                |
|                                              | r           |                                           |                                                 |                                             | 자세한 사항은 홈페이지 학  | !사공지를 참고하세요.                  |                 |                |
|                                              |             |                                           | 교양및교직강                                          | 타(교양선택, 컴퓨터활용, 성                            | 명서와인성, 교직필수)는 학 | 년을 <mark>1학년으로</mark> 설정 후 조회 | 회해먀 해당강좌를 볼수 있습 | 3UD.           |
|                                              |             | ○ 수강신청 기간(                                | (1학년 과목은 신청불기                                   | <u> 1하며, 사회봉사과목은 본</u>                      | 수강기간에 신청할 수 있습  | AT CEN                        |                 |                |
|                                              | -           | <ul> <li>예비수강신청(<br/>3015년 01)</li> </ul> | [장바구니 제도] 신청기건<br>훡 26일(훠) 오제 10시 ~             | 반: <u>강의성은 조회되지 않</u> 습<br>01월 29일(스) 17:00 | LIC.            |                               |                 |                |
|                                              |             | ● 본 수강신청 7<br>● 2015년 02                  | [간 : <mark>감의실은 조회되</mark><br>왕 09일(왕) 오전 10시 ~ | 1 않습니다.<br>02월 11일(스) 17:00                 |                 |                               |                 |                |
|                                              |             | - 10102 01                                | 2 002(2) AC 10/1                                | <u>주의) 장바구니에 신</u>                          | 정된 과목은 본 수강신청 기 | <u> 간에 반드시 수강신청을 해0</u>       | <u>유호합니다.</u>   |                |
|                                              |             | 1                                         |                                                 |                                             |                 |                               |                 |                |
|                                              |             |                                           |                                                 |                                             |                 |                               |                 |                |
|                                              |             |                                           |                                                 |                                             |                 |                               |                 |                |
|                                              |             |                                           |                                                 |                                             |                 |                               |                 |                |
|                                              |             |                                           |                                                 |                                             |                 |                               |                 |                |
|                                              |             |                                           |                                                 |                                             |                 |                               |                 |                |
|                                              |             |                                           |                                                 |                                             |                 |                               |                 |                |
|                                              |             |                                           |                                                 |                                             |                 |                               |                 |                |
|                                              |             |                                           |                                                 |                                             |                 |                               |                 |                |
|                                              |             |                                           |                                                 |                                             |                 |                               |                 |                |
|                                              |             |                                           |                                                 |                                             |                 |                               |                 |                |
|                                              |             |                                           |                                                 |                                             |                 |                               |                 |                |
|                                              |             |                                           |                                                 |                                             |                 |                               |                 |                |

## 마. 수강신청 화면

|                    |    |               |              |                           |       |         |                  |             |     | _          | 조며준 (2             | 2013712047) |         |    |
|--------------------|----|---------------|--------------|---------------------------|-------|---------|------------------|-------------|-----|------------|--------------------|-------------|---------|----|
| _                  |    |               |              |                           |       |         |                  |             |     |            |                    |             | 🔕 새로고성  | ×  |
| 수강                 | += | 공지사           | 향 🖂          | 수강신청 [                    | ×     |         |                  |             |     |            |                    |             |         |    |
| 사항<br>신청 장바구니      | ŕ  | , 학사정보        | ℓ·수강·4       | -<br>수강신청관리 > <b>수강신청</b> | 1     |         |                  |             |     |            |                    |             |         |    |
| 년 <b>경</b><br>: 조회 |    | 2015년         | 학            | 번                         |       |         | 성명               |             |     |            | 신청가능학              | 점           | 13 - 1  | 7  |
| !기수강신청<br>  획서 조회  |    | 1학기 정구        | ন 학<br>전     | 부(과)<br>공(심화)             |       |         | 학년<br>복수전공       |             |     |            | 조기졸업<br>부전공        |             | 비대상     | ţ  |
|                    |    | ) 본학부(3       | 과) (*        | 복수전공/부전공 (                | ○교양 ○ | 타학과 🔿   | 교직 🔿 사회봉사        | ○ 성서/인      | 성교육 | _ 컴퓨       | 터활용 🔿 교            | 1차채플 🔿      | 장바구니    |    |
|                    |    | 하음(과)         | 20Hert       | -<br>                     | 9)    |         | 1전 오임 7          | an - 014    | 74  | 저비컴퓨       | 터황용 <b>H네</b> - ~~ | 21318       | 10      | 6  |
|                    |    | 4 1 (47       | 8-54         |                           |       | _       | 40 A8 -(         | 2/1 - + 014 | 14  | - (2) - 11 | 32                 | 년 * 8세6     |         | U  |
|                    | 0  | 대상과목          | 4 개설강좌       |                           |       |         |                  |             |     |            |                    |             |         |    |
|                    | £  | 친 학년          | 미수구분         | 학부(과)/전공                  | 강좌변호  | 교과옥코드   | 교과옥영             | 교양영역        | 학점  | 교수명        | 수업시간               | 강의실         | 공지사항    |    |
|                    |    | 3박년           | 신송혈수<br>제고평스 | 음악학과                      | 374   | 1000126 | Concert Choir V  |             | 1   | 김중준<br>인분수 | 역3,역4<br>모2 모4     | 미지정         |         | C  |
|                    |    | 3%1 년<br>2814 | 제고핀스         | 요아하기                      | 3319  | 1000127 | Concert Choir VI |             | 1   | SOL        | *46                | 미지정         |         | 1  |
|                    |    | 2814          | 제공필수         | 음안하고나                     | 390   | 10016/9 | 한구입 I<br>하즈 V    |             | 1   | 미지정        | 원7 원8 스5           | 미지정         |         | F, |
|                    |    | 2014          | 제공필수         | 80.9121                   | 201   | 1005492 | NZ4              |             | 1   | 미지정        | 원7 원8 스5           | 미지정         |         |    |
|                    |    | 28/14         | 전공필수         | 음악한과                      | 2212  | 1005843 | 국악악기로            |             | 1   | 미지정        | 글1.글2              | 미지정         |         | 시키 |
|                    |    | 2014          | 전공서렴         | 음악한과                      | 261   | 1000374 | Weekly Recital V |             | 1   | 입봉수        | 影5.影6              | 미지정         |         |    |
|                    | 5  | 30/14         | 전공선택         | 음악학과                      | 379   | 1000374 | Weekly Recital V |             | 1   | 박정양        | 47,48              | 미지정         | /       | 신경 |
|                    | 9  | 3학년           | 전공선택         | 음악학과                      | 373   | 1000374 | Weekly Recital V |             | 1   | 김철호        | 前5,前6              | 미지정         |         |    |
|                    | 1  | ) 3학년         | 전공선택         | 음악학과                      | 367   | 1000374 | Weekly Recital V |             | 1   | 서행철        | 목5,목6              | 미지정         |         | 신청 |
|                    |    | 40            | 건            |                           | -     |         |                  |             |     |            |                    | _/_         |         |    |
|                    | C  | 신청과목          | 4            | 신청학점 0                    |       |         |                  |             |     | 타학부        | 전공에 개설된 ?          | 변성,전필과5     | [은 일선으로 | 신청 |
|                    | 순  | 번 이:          | 수구분          | 학부(과)/전공                  | 강좌번   | 호 교과목코  | 드 교과목명           | 학점          | 교수  | 경 수업       | 시간 강의실             | 수강구분        | 수강폐기구분  | 4  |
|                    |    | 처음            |              | 음악학과                      | 360   | 1004903 | 채플               | 0           |     | ÷          | 2 미지장              | 일반          |         | 2  |

# ※ 참고

| 201              | 7년                                     | या                                         | 컨                                                         |                                                 |                                                                                                    | 성명                                                                                                    |                                                  | 10.000                                       |                                           | 신청가능                                                        | 학섬                                                                                                 | 12 - 1        | 7                    |
|------------------|----------------------------------------|--------------------------------------------|-----------------------------------------------------------|-------------------------------------------------|----------------------------------------------------------------------------------------------------|----------------------------------------------------------------------------------------------------|--------------------------------------------------|----------------------------------------------|-------------------------------------------|-------------------------------------------------------------|----------------------------------------------------------------------------------------------------|---------------|----------------------|
| 1=               | 기 정규                                   | 학                                          | 부(과)                                                      | 컴퓨터                                             | 박부                                                                                                    | 학년                                                                                                    |                                                  | 학년                                           |                                           | 조기졸업                                                        |                                                                                                    | 비대성           | ł                    |
|                  |                                        | 전:                                         | 공(심화)                                                     | 소프트웨(                                           | 버전공                                                                                                    | 복수전공                                                                                                  |                                                  |                                              |                                           | 부전공1                                                        |                                                                                                    |               |                      |
|                  |                                        | 부경                                         | 전공2                                                       |                                                 |                                                                                                    | 면계전공                                                                                                  |                                                  |                                              |                                           | 직전학기                                                        | 평점                                                                                                 |               |                      |
| D a              | F전공 (                                  | ) 복수전공,                                    | /부전공/연계전공                                                 | <ul> <li>● 교양 ○ 타</li> <li>● 인문학영역</li> </ul>   | 학과 ○교직<br>○사회과학                                                                                                    | ○사회봉사 ○인성교<br>영역 ○자연과학영역                                                                              | 육 ○컴퓨터<br>有 ○문화여                                 | 활용 (<br> 술영역                                 | ) 교차채플 (<br>○ 일반선                         | ○장바구니<br> 택영역 ○종                                            | 공통교양필수                                                                                             |               |                      |
| 학보               | 루(과)                                   | 공통(교일                                      | ) 🔹 교과목명                                                  | (                                               |                                                                                                    | 학점 요일                                                                                                 |                                                  | 구분                                           | - 전체 -                                    | <ul> <li>★ 학년 1</li> </ul>                                  | 학년 - 강좌변                                                                                           | <u>\$</u> .   | -                    |
|                  |                                        |                                            |                                                           |                                                 |                                                                                                    |                                                                                                    |                                                  |                                              |                                           |                                                             |                                                                                                    |               | _                    |
| ) []             | 상과목                                    | 개설강좌                                       |                                                           |                                                 |                                                                                                    |                                                                                                    |                                                  |                                              |                                           |                                                             |                                                                                                    |               |                      |
| 1                | 상과목                                    | 개설강좌<br>학생                                 | 분들의 편의를                                                   | 위해 공룡(교                                         | .양) 과목의                                                                                                    | 영역구분을 위와                                                                                              | 같이 구분히                                           | 하였으                                          | 니 수강신:                                    | 형에 도움이                                                      | 되시기를 바람                                                                                            | 나다.           |                      |
|                  | <b>상과목</b><br>1학년                      | 개설강좌<br>학신<br>교양선택                         | <b>분들의 편의를</b><br>공통(교양)                                  | <b>위해 공통(교</b><br>1687                          | 1001409                                                                                                    | <b>영역구분을 위와</b><br>도덕적 달레마와 정                                                                         | <b>같이 구분</b> 히<br>. 인문학                          | 하였으<br>3                                     | <b>니 수강신</b> :<br>음영철                     | 형 <b>에 도움이</b><br>목7~9                                      | <b>되시기를 바맅</b><br>요한관222호(                                                                         | ILICI.        | 신청                   |
|                  | <b>상과목</b><br>1학년<br>1학년               | <b>개설강좌</b><br>학신<br>교양선택<br>교양선택          | <b>분들의 편의를</b><br>공통(교양)<br>공통(교양)                        | 위해 공통(교<br>1687<br>1686                         | <b>양) 과목의</b><br>1001409<br>1001423                                                                                                    | <b>영역구분을 위와</b><br>도덕적 달레마와 정<br>독서치료                                                                 | <b>같이 구분</b> 히<br>. 인문학<br>인문학                   | <b>하였으</b><br>3<br>3                         | <b>니 수강신</b><br>음영철<br>최봉희                | <mark>형에 도움이</mark><br>목7~9<br>월7~9                         | <b>되시기를 바맅</b><br>요한관222호(<br>다니엘관401                                                              | ILICI.        | 신청                   |
|                  | <b>상과목</b><br>1학년<br>1학년<br>1학년        | <b>개설강좌</b><br>학신<br>교양선택<br>교양선택<br>교양선택  | <b>분들의 편의를</b><br>공통(교양)<br>공통(교양)<br>공통(교양)              | <b>위해 공통(교</b><br>1687<br>1686<br>1661          | <b>양) 과목의</b><br>1001409<br>1001423<br>1002288                                                                                                    | <b>영역구분을 위와</b><br>도덕적 달레마와 정<br>독서치료<br>생활교양한문                                                       | <b>같이 구분히</b><br>. 인문학<br>인문학                    | <mark>3</mark> 3                             | <b>니 수강신</b><br>음영철<br>최봉회<br>이창호         | <mark>형에 도움이</mark><br>목7~9<br>월7~9<br>목7~9                 | <b>되시기를 바립</b><br>요한관222호(<br>다니엘관401<br>바울관301호                                                   | ¦uсı.         | 신청<br>신청<br>신청       |
|                  | <b>상과목</b><br>1학년<br>1학년<br>1학년<br>1학년 | 개설강좌<br>학생<br>교양선택<br>교양선택<br>교양선택<br>교양선택 | 분들의 편의를<br>공통(교양)<br>공통(교양)<br>공통(교양)<br>공통(교양)           | 위해 공통(교<br>1687<br>1686<br>1661<br>1650         | 양)         과목의           1001409         1001423           10012288         1002208                                                                         | 영역구분을 위와           도덕적 달레마와 정           독서치료           생활교양한문           스페인문화와 언어                     | <b>같이 구분히</b><br>. 인문학<br>인문학<br>인문학<br>인문학      | <mark>3</mark> 3<br>3<br>3                   | <b>니 수강신</b><br>음영철<br>최봉회<br>이창호<br>최미경  | <mark>형에 도움이</mark><br>목7~9<br>월7~9<br>목7~9<br>금2~4         | <b>되시기를 바尾</b><br>요한관222호(<br>다니엘관401<br>바울관301호                                                   | <u>і</u> чсі. | 신청<br>신청<br>신청       |
| 1<br>2<br>4<br>5 | 상과목<br>1학년<br>1학년<br>1학년<br>1학년        | 개설강좌<br>학신<br>교양선택<br>교양선택<br>교양선택<br>교양선택 | 분들의 편의를<br>공통(교양)<br>공통(교양)<br>공통(교양)<br>공통(교양)<br>공통(교양) | 위해 공통(교<br>1687<br>1686<br>1661<br>1650<br>1638 | 2         3         3         4         4           1001409         1001409         1001423         1002288         1002288         1002609         1003568 | 영역구분을 위와           도덕적 달레마와 정           독서치료           생활교양한문           스페인문화와 언어           영화로 읽는 문학 | <b>같이 구분히</b><br>인문학<br>인문학<br>인문학<br>인문학<br>인문학 | <mark>3<br/>3<br/>3<br/>3<br/>3<br/>3</mark> | 니 수강신:<br>음영철<br>최봉희<br>이창호<br>최미경<br>이기원 | <mark>왕에 도움이</mark><br>목7~9<br>월7~9<br>목7~9<br>금2~4<br>목4~6 | 되시기를 바른           요한관222호(           다니엘관401           바울관301호           다니엘관301           다니엘관405 | 1L C .        | 신청<br>신청<br>신청<br>신청 |